## การทำแผนที่สามมิติ THREE-DIMENSIONAL MAPPING

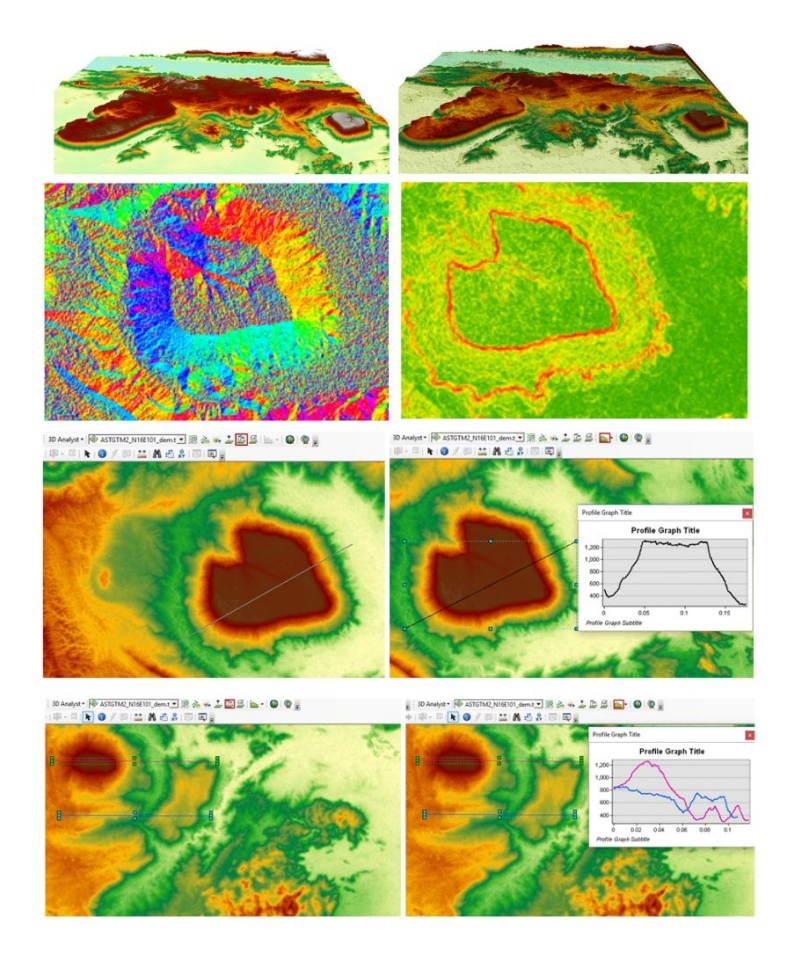

# **การวิเคราะห์แบบจำลองพื้นผิว** SURFACE MODEL ANALYSIS

NATTHAWUT TANANTHAISONG

GEOGRAPHY AND GEO-INFORMATION

## การวิเคราะห์แบบจำลองพื้นผิว Surface model analysis

การวิเคราะห์แบบจำลองพื้นผิวสูงเชิงเลข เป็นการนำเทคนิคการใช้งานหรือการผลิตแผน ที่ โดยการใช้เครื่องมือ 3D Analyst ในการสืบค้นค่าของข้อมูลพื้นผิว ข้อมูลความสูง จากข้อมูล แบบจำลองความสูงเชิงเลข ในรูปแบบ DEM เมทริกซ์ระดับความสูง ข้อมูลจุดที่ไม่สม่ำเสมอและ เครือข่ายสามเหลี่ยม ไปประยุกต์ใช้ในรูปแบบต่าง ๆ เพื่อเป็นการเตรียมข้อมูลประกอบการ ประมวลผล การวิเคราะห์ แสดงผลความแตกต่างของพื้นผิวที่ซ้อนกันอยู่ การแสดงระดับของแสง สะท้อนบนพื้นผิว การแบ่งระดับข้อมูลภาพ เพื่อใช้ในการแสดงผล วิเคราะห์ และการแยกชิ้นข้อมูล ออกมาตามวัตถุประสงค์ที่แตกต่างกันออกไป ในบทนี้จะกล่าวถึง การสร้างแผนภาพบล็อก การ สร้างแผนที่ภาพดัดขวาง การปริมาณปริมาตรในการขุดและถม แผนที่เส้นชั้นความสูง แผนที่แนว มอง แผนที่ความลาดเท ความโค้งนูน ความโค้งเว้า แผนที่แสดงทิศทางความลาดเทและแผนที่แสดง ความสูงต่ำเชิงเงา

## การแสดงแบบจำลองพื้นผิว

#### 1. แผนภาพบล็อก

แผนภาพบล็อกเป็นรูปแบบของแบบจำลองภูมิประเทศเชิงเลขที่คุ้นเคยกันมากที่สุด เพราะเป็นวิธีที่ทำให้ภาพภูมิประเทศมีมิติที่ดึงดูดสายตาในการแสดงการแปรผันเหนือพื้นที่ของตัว แปรเชิงปริมาณ ทำให้เห็นการกระจายตัวของมิติ X, Y และ Z ทั้งที่มีการกระจายอย่างสม่ำเสมอ และ ไม่สม่ำเสมอสร้างเป็นรูปสามมิติ หรือแม้แต่รูปสเตอริ โอ โดยการเขียนเส้น หรือแสดงเป็นภาพ ราสเตอร์ แรเงา แผนภาพบล็อกเป็นประ โยชน์สำหรับการแสดงข้อสนเทศทางภูมิทัศน์หลายชนิด และสามารถใช้เป็นฐานในการออกแบบภูมิทัศน์ หรือการจำลองพื้นผิวที่มีภาพถ่ายจากดาวเทียมมา ซ้อนวางบนแบบจำลอง (สุเพชร จิรขจรกลุ, 2552) ดังภาพประกอบ 7.1 และภาพประกอบ 7.2

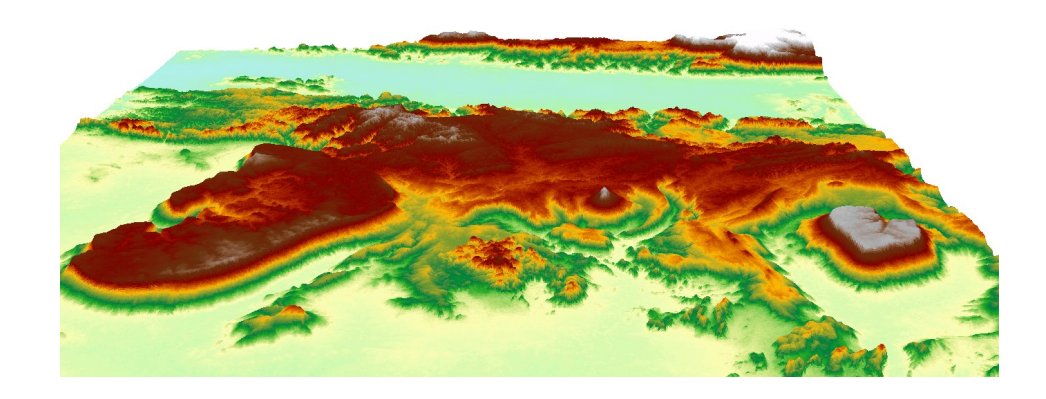

ภาพประกอบ 7.1 ภาพบล็อก DEM แสดงภาพภูมิประเทศบริเวณจังหวัดเลย ที่มา : ESRI (2560 :1)

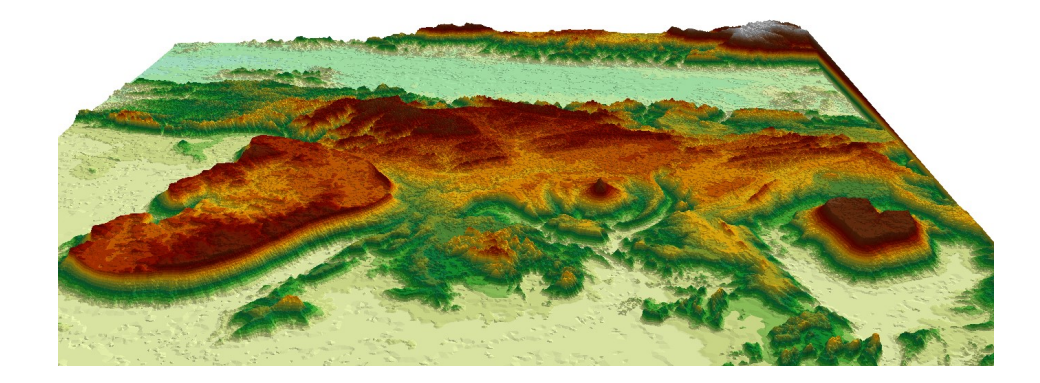

ภาพประกอบ 7.2 ภาพบล็อก TIN แสดงภาพภูมิประเทศบริเวณจังหวัดเลย ที่มา : ESRI (2560 :1)

### แผนที่ภาพตัดขวาง

แผนที่ภาพตัดขวางแสดงให้เห็นสภาพกวามขรุขระหรือกวามสูงต่ำของพื้นที่ทำให้เห็น พื้นผิวระนาบหรือกวามลาดเอียงของพื้นที่จากภาพหน้าตัดของพื้นผิว การสร้างภาพตัดขวาง สามารถสร้างด้วยมือจากเส้นชั้นกวามสูงและสร้างแบบอัตโนมัติจากข้อมูลราสเตอร์ระดับสูง เริ่ม จากการลากแนวเส้นที่จะสร้างลงบนแผนที่เมทริกซ์ระดับกวามสูง โดยระยะทางจากจุดมองและ กวามสูงของแต่ละจุดตลอดแนวเส้นถูกวาดลงบนกราฟแสดงกวามสูงตลอดแนวเส้นตรงที่กำหนด ขึ้น ในโปรแกรม ArcGIS สามารถสร้างภาพตัดขวาง โดยไปที่แถบเครื่องมือ 3D Analyst > Interpolate Line > วาดเส้นลงไปบริเวณที่ต้องการดูภาพตัดขวาง > Profile Graph ดังภาพประกอบ 7.3

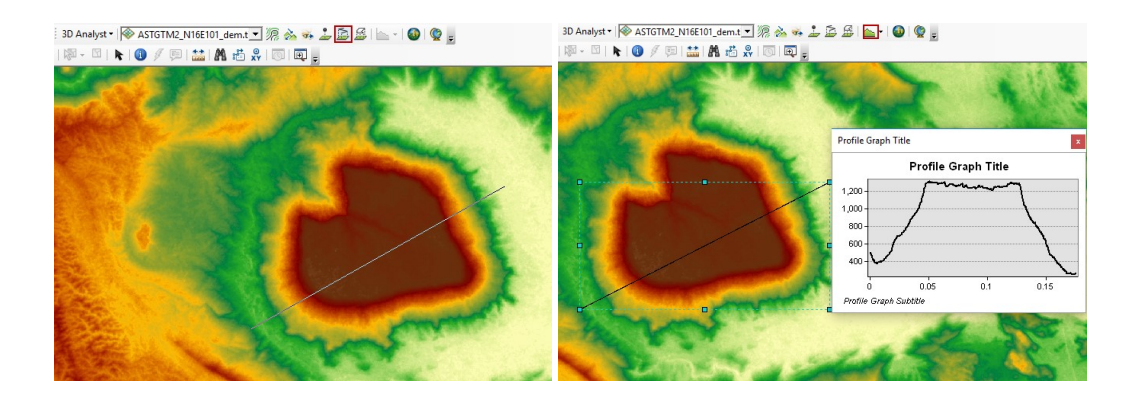

ภาพประกอบ 7.3 การดูภาพตัดขวาง 1 เส้น ที่มา : ESRI (2560 :1)

ในการดูภาพตัดขวางสามารถสร้างเส้น Interpolate Line ได้หลายเส้น เพื่อดูภาพตัดขวาง เปรียบเทียบกัน ดังภาพประกอบ 7.4

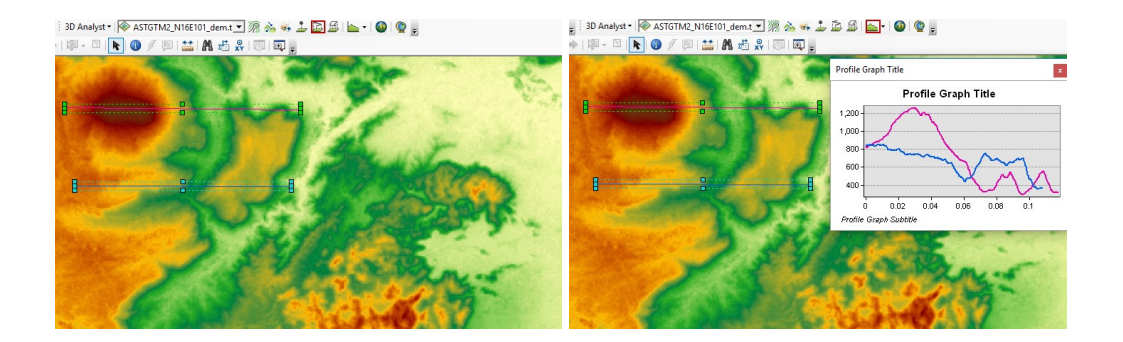

**ภาพประกอบ 7.4** การดูภาพตัดขวาง 2 เส้น ที่มา : ESRI (2560 :1)

## การวิเคราะห์แบบจำลองพื้นผิว

#### 1. การปริมาณปริมาตรในการขุดและถม

ในการวิเคราะห์ปริมาตรพื้นที่ทางวิศวกรรมโยธาหลายประเภทจำเป็นต้องจำลอง สภาพ ภูมิประเทศ เพื่อให้สามารถประมาณค่าปริมาตรของพื้นที่ต้องขุดออกหรือนำมาถม เพื่อ เตรียมพื้นที่โครงการให้พร้อมสำหรับการพัฒนา การประมาณปริมาตรวัตถุอย่างถูกต้องจะช่วยใช้ ประมาณค่าใช้จ่ายได้ถูกต้องนั้นเอง วิธีการประมาณค่าเริ่มต้นจากการสร้าง DEM ของพื้นที่บริเวณที่ ต้องการ โดยการสำรวจก่อนงานเริ่มและสร้าง DEM ชุดที่สองที่แสดงการเปลี่ยนแปลงตามแผนงาน จะได้ผลต่างของ DEM ทั้งสองชุดสามารถวิเคราะห์ปริมาณของดินที่ถูกขุดออกหรือเติมเข้า ปริมาตรของดินที่กำนวณได้จากการวิเคราะห์เชิงปริมาณ (สุเพชร จิรขจรกุล, 2552 :615)

#### 2. แผนที่เส้นชั้นความสูง

การถากเส้นชั้นความสูงเป็นวิธีการที่นิยมใช้กันมากที่สุดในการทำแผนที่ภูมิประเทศ โดยใช้เส้นชั้นความสูงที่เป็นเส้นถากเชื่อมต่อจุดที่มีความสูงเท่ากัน ดังนั้น ช่วงต่างของเส้นชั้นความ สูง (Contour Interval) จะแทนระยะทางในแนวดิ่งระหว่างเส้นเส้นชั้นสองเส้น ส่วนเส้นชั้นความสูง หลัก (Index Contour) เป็นเส้นชั้นที่เป็นเส้นเริ่มต้นของการถากเส้นชั้นสมมติว่า DEM มีก่าความสูง อยู่ในช่วงระหว่าง 380 – 1,030 เมตร ถ้าเราตั้งก่าเส้นชั้นความสูงหลักไว้ที่ 400 เมตร ช่วงต่างของ เส้นชั้นความสูงกำหนดเป็น 100 เมตร ดังนั้น เส้นชั้นความสูงที่ถากก็จะประกอบไปด้วย เส้นชั้น กวามสูง 400 500 600 700 800 900 และ 1000 เมตร (สรรก์ใจ กลิ่นดาว, 2555 : 365)

แผนที่เส้นชั้นความสูงสร้างได้จากเมทริกซ์ระดับสูง โดยการจำแนกช่องกริดต่าง ๆ ให้ เป็นระดับชั้นความสูงที่เท่ากันและแทนแต่ละชั้นด้วยสี หรือระดับสีต่าง ๆ โดยเขียนเส้นชั้นความสูง ผ่านจุดต่างง ๆ บนเมทริกซ์ระดับสูง หากข้อมูลความสูงอยู่ห่างกันเกินไปหรือกระจายไม่สม่ำเสมอ ควรมีการแบ่งซอยค่าเพื่อให้กริดมีความละเอียดขึ้นก่อน (สุเพชร จิรขจรกุล, 2552 :616) สำหรับการ สร้างเส้นชั้นความสูงโดยอัตโนมัติ จะต้องตรวจหาเส้นชั้นความสูงที่ตัดหรือบรรจบกับเซลล์ของ ราสเตอร์และลากเส้นชั้นความสูงผ่านเซลล์ของราสเตอร์หรือสามเหลี่ยม และลากเส้นชั้นผ่านเซลล์ ของราสเตอร์หรือสามเหลี่ยม

TIN เป็นตัวอย่างที่ดีสำหรับการแสดงวิธีการถากเส้นชั้นความสูงโดยอัตโนมัติ ทั้งนี้ เพราะทุก ๆ จุดต่อจากการสามเหลี่ยมจะมีค่าระดับสูงในการถากเส้นหนึ่ง ๆ จะต้องพิจารณาที่ขอบ ว่าควรมีเส้นถากผ่านหรือไม่ โดยใช้หลักการประมาณค่าในเชิงเส้น โดยการสมมติฐานว่าความลาด เอียง ของเส้นขอบระหว่างจุดต่อทั้งสองคงที่ ซึ่งทำให้เราสามารถระบุตำแหน่งที่เส้นชั้นจะถาก ผ่านเส้นขอบดังกล่าวได้ ภายหลังจากการประมาณค่าในช่วงทุก ๆ เส้นขอบแล้ว ก็สามารถลาก เชื่อมต่อที่มีระดับสูงเท่ากัน เป็นเส้นหนึ่งขึ้นมา (สรรก์ใจ กลิ่นดาว, 2555 : 366) ในการสร้าง Contour Line ในการกำหนดระยะห่างของเส้น โดยไปที่ Spatial Analyst Tool > Surface > Contour

2.1 Input Raster เลือกชั้นข้อมูลที่ต้องการสร้าง Contour

2.2 Output Polyline features เลือกที่เกีบหลังจากที่โปรแกรมประมวลเสร็จแล้ว

2.3 Contour Interval ระยะห่างของเส้นชั้นความสูงที่ต้องการ

2.4 Base Contour (Optional) ค่าที่ยอมให้ควบคุมตำแหน่งของ Contour ที่มีค่าต่ำสุด จากค่าตั้งต้น เช่น ถ้าค่าตั้งต้น Contour 197 เมตร ให้ค่า Base Contour เป็น 3 จะได้ค่าตั้งต้นที่ต่ำที่สุด อยู่ที่ 200 เมตร เป็นต้น

Z Factor (Optional) ค่าที่ใช้ปรับหน่วยข้อมูลจากหน่วย Meter เป็น Feet หรือจาก Feet เป็น Meter หากไม่ต้องการเปลี่ยนให้คงค่าเดิมที่โปรแกรมตั้งมาให้ ดังภาพประกอบ 7.5

| Conditional                                                | - Contour -                          |           | ×    |
|------------------------------------------------------------|--------------------------------------|-----------|------|
| Son Density     Son Distance     Son Extraction            | Input raster                         |           | _ ^  |
| Generalization                                             | ASTGTM2_N16E101_dem.tif              | - 6       |      |
| 🗉 🇞 Groundwater                                            | Output polyline features             |           |      |
| Source Hydrology     Source Hydrology     Source Hydrology | F:\bin\Contour.shp                   | 0         |      |
| 🗉 🇞 Local                                                  | <ul> <li>Contour interval</li> </ul> |           |      |
| 🗄 🏐 Map Algebra                                            |                                      | 10        | bo   |
| 🗄 👒 Math<br>🗄 🇞 Multivariate                               | Base contour (optional)              |           |      |
| 🗉 🇞 Neighborhood                                           |                                      |           | 0    |
| 🗉 🗞 Overlay                                                | Z factor (optional)                  |           |      |
| Rester Creation     Reclarg                                |                                      |           | 1    |
| E Solar Radiation                                          |                                      |           | ×.   |
| 🗉 🇞 Surface                                                |                                      |           |      |
| Aspect                                                     | OK Cancel Environments               | Show Help | << q |

ภาพประกอบ 7.5 การสร้างเส้นชั้นความสูง ระยะห่าง 100 เมตร ที่มา : ESRI (2560 :1)

หลังจากโปรแกรมประมวลผลเสร็จ จะแสดงเส้นชั้นความสูง Interval ที่กำหนดไว้ 100 เมตร จากภาพ Contour ที่ต่ำที่สุดอยู่ที่ 100 เมตร และสูงที่อยู่ที่ 1800 เมตร ดังภาพประกอบ 7.6

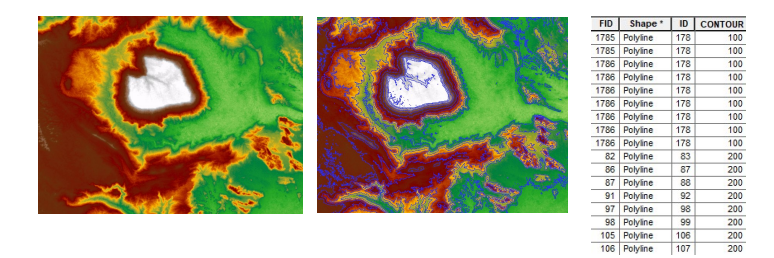

ภาพประกอบ 7.6 เส้นชั้นความสูงระยะห่าง 100 เมตร ที่มา : ESRI (2560 :1) ในการกำหนด Base Contour จะสัมพันธ์กับ Contour Interval เช่น กำหนดระยะห่างของ เส้นชั้นความสูงทุก ๆ 100 เมตร เมื่อกำหนด Base Contour ที่ 20 เมตร เส้นชั้นความสูงต่ำสุดจะเริ่มที่ 20 120 220 320 ไปเรื่อย ๆ จนถึงภูมิประเทศที่สูงที่สุด ดังภาพประกอบ 7.7 และภาพประกอบ 7.8

| Contour                   |                  |                               | . 🗆              |     | × | FID  | Shape *  | ID  | CONTOUR |
|---------------------------|------------------|-------------------------------|------------------|-----|---|------|----------|-----|---------|
| •                         |                  |                               |                  | - × |   | 1750 | Polyline | 175 | 20      |
|                           |                  |                               |                  |     |   | 1750 | Polyline | 175 | 120     |
| Input raster              |                  |                               |                  |     | ~ | 1891 | Polyline | 189 | 120     |
|                           |                  |                               |                  |     |   | 1919 | Polyline | 192 | 120     |
| ASTGTM2_N1                | 6E101_dem.tif    |                               | -                |     |   | 2027 | Polyline | 202 | 120     |
|                           |                  |                               |                  |     |   | 2035 | Polyline | 203 | 120     |
| Jutput polyline           | reatures         | Phase and the Relation of the |                  | -   |   | 2037 | Polyline | 203 | 120     |
| C·\Users\ais1\            | Ocuments\ArcGI   | S\Default adb\Contou          | r tif3           | 1   |   | 2045 | Polyline | 204 | 120     |
| C. Poscio Bistik          | Socuments yircor | o perdangab (contoo           |                  |     |   | 2046 | Polyline | 204 | 120     |
| Contour interval          |                  |                               |                  |     |   | 2059 | Polyline | 206 | 120     |
|                           |                  |                               |                  | 100 |   | 2081 | Polyline | 208 | 120     |
|                           |                  |                               |                  | 100 |   | 2097 | Polyline | 209 | 120     |
| Base contour (or          | ntional)         |                               |                  |     |   | 2107 | Polyline | 210 | 120     |
| base contour (of          | buonary          |                               |                  |     |   | 2228 | Polyline | 222 | 120     |
|                           |                  |                               |                  | 20  |   | 2248 | Polyline | 224 | 120     |
| The sheet (and the second | -D               |                               |                  |     |   | 2249 | Polyline | 225 | 120     |
| 2 Tactor (optiona         | ai)              |                               |                  |     |   | 2257 | Polyline | 225 | 120     |
|                           |                  |                               |                  | 1   |   | 2272 | Polyline | 227 | 120     |
|                           |                  |                               |                  |     | V | 2277 | Polyline | 227 | 120     |
|                           |                  |                               |                  |     |   | 2278 | Polyline | 227 | 120     |
|                           |                  |                               |                  |     |   | 2280 | Polyline | 228 | 120     |
| OK                        | Canad            | Environmente                  | Channel          |     |   | 2281 | Polyline | 228 | 120     |
| UK                        | Cancel           | Environments                  | nts Show Help >> |     | • | 2286 | Polyline | 228 | 120     |
|                           |                  |                               |                  |     |   | 2287 | Polyline | 228 | 120     |

ภาพประกอบ 7.7 การสร้าง Base Contour ระยะเริ่มต้นที่ 20 เมตร ที่มา : ESRI (2560 :1)

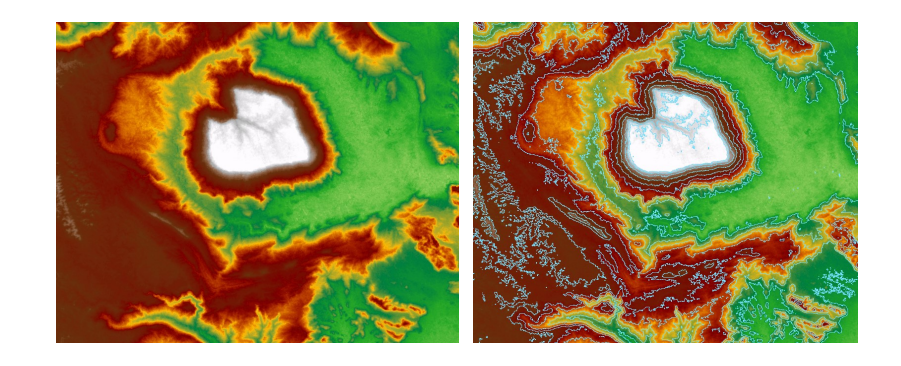

ภาพประกอบ 7.8 เส้นชั้นความสูงเริ่มที่ Base Contour 20 เมตร ที่มา : ESRI (2560 :1)

3. แผนที่แนวมอง (Line of Sigh Map)

ความสามารถในการกำหนดทัศนวิสัยระหว่างจุดต่าง ๆ ในภูมิทัศน์มีความสำคัญต่อ ปฏิบัติการทางการทหาร การวางผังเมือง เครือข่ายสื่อสารไมโครเวฟ และการศึกษาด้านนันทนาการ การกำหนดทัศนวิสัยจากแผนที่เส้นชั้นความสูงต้องมีการสร้างภาพตัดขวางก่อน แผนที่ทัศนวิสัยระหว่างจุดสามารถเตรียมขึ้นจากเมทริกซ์ระดับสูงและ TIN โดยใช้ กระบวนวิธีการตามรอย (Tracking) การกำหนดตำแหน่งจะต้องคำนวณแนวมองออกไปจะถูก กำหนดใน DEM และมีการลากรัศมีออกจากจุดนี้ไปยังทุกจุดในแบบจำลองจุด เนื่องจาก DEM อาจ เป็นรหัสที่สร้างขึ้นจากภาพถ่ายทางอากาศโดยตรง ความสูงที่บันทึกไว้จึงไม่รวมถึงสิ่งต่าง ๆ เช่น ป่าไม้ ตึก และสิ่งปลูกสร้างอื่น ๆ เป็นต้น (สุเพชร จิรขจรกุล, 2552 :616)

3.1 กลิกปุ่ม Create Line of Sigh 萒

3.2 Observer Offset คือระดับสายตาของผู้สังเกตที่ใช้ในการกำหนดการมองเห็น จาก ตำแหน่งที่สังเกตการณ์ โดยมีความสูงเป็น 1 หน่วยเหมือนกันกับหน่วยค่า Z

3.3 Target Offset คือ ความสูงของจุดเป้าหมายที่อยู่เหนือพื้นผิว เป้าหมาหมายที่ที่ก่า ความสูง 0 จะมองเห็นได้น้อยกว่าเป้าหมายที่มีความสูง

คลิกบนพื้นผิว ณ ตำแหน่งที่ต้องการและลากเส้นไปในทิศทางที่ต้องการมอง เสร็จ แล้วคับเบิ้ลคลิกเพื่อหยุด เส้นกราฟิกอยู่ระหว่างจุด 2 จุดบนพื้นผิว สีเขียวหมายถึงมองเห็นและ สีแดงหมายถึงไม่สามารถมองเห็น คังภาพประกอบ 7.9

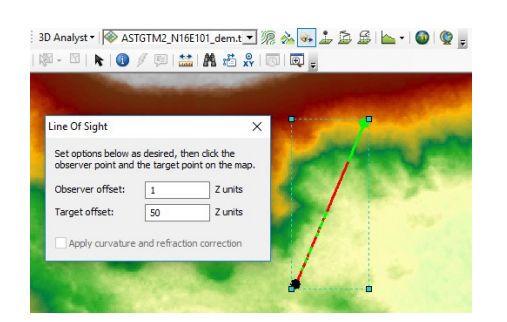

ภาพประกอบ 7.9 แผนที่แนวมองพื้นผิว สีเขียวมองเห็นและสีแดงไม่สามารถมองเห็น ที่มา : ESRI (2560 :1)

## 4. แผนที่ความลาคชัน (Slope)

การวิเคราะห์พื้นผิวทำได้ยากสิ้นเปลืองแรงงาน งบประมาณและเวลาในการเก็บข้อมูล อย่างละเอียดทั้งในภาคสนามและภาพถ่ายทางอากาศ แต่ถ้ามีข้อมูลระดับสูงจะแปลงเป็นเมทริกซ์ ระดับความสูงหรือ TIN อาจใช้กระบวนวิธีมาตรฐานได้หลายวิธี เพื่อผลิตแผนที่ที่ซึ่งแสดงความ ลาดเทของภูมิประเทศ

ความลาดเทกำหนดแผ่นระนาบที่สัมผัสกับพื้นผิวจำลองของ DEM ณ จุดที่กำหนดให้ ความลาดชันประกอบไปด้วยองก์ประกอบ 2 ชนิด คือ ความชันเป็นอัตราการเปลี่ยนแปลงระดับ ความสูงที่มีมีค่าสูงสุด และตำแหน่งปรากฏตามทิศทางของเข็มทิศของแนวที่มีอัตราการ เปลี่ยนแปลงหรือการหันรับแสง ความชันจะใช้หน่วยเป็นองศาหรือเปอร์เซ็นต์ ส่วนการหันรับแสง บอกทิศทางตามอาซิมุท (สุเพชร จิรขจรกุล, 2552 :617)

ในการคำนวณหาความลาดชันสามารถบอกหน่วยเป็นองสาและเปอร์เซ็นต์ โดยใช้ แถบคำสั่ง ค้นหา Slope (Spatial Analyst) จะปรากฎหน้าต่าง Slope ขึ้นมา Input Raster เลือก DEM ที่ต้องการวิเคราะห์ เลือกที่เก็บและเลือกหน่วยในการวิเคราะห์ เป็น Degree > OK รอโปรแกรม ประมวลผล ดังภาพประกอบ 7.10

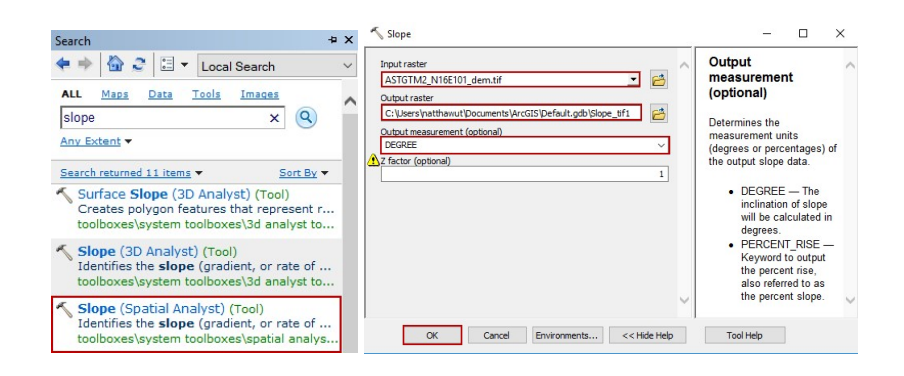

ภาพประกอบ 7.10 การค้นหาคำสั่งการวิเคราะห์ความลาดชัน (Slope) ที่มา : ESRI (2560 :1)

โปรแกรมวิเคราะห์ความลาคเทออกมาในหน่วยขององศา จากภาพจำแนกความลาคชั้น ออกเป็น 9 ชั้น ดังภาพประกอบ 7.11 และความลาคชั่นหน่วยเป็นเปอร์เซ็นต์ ดังภาพประกอบ 7.12

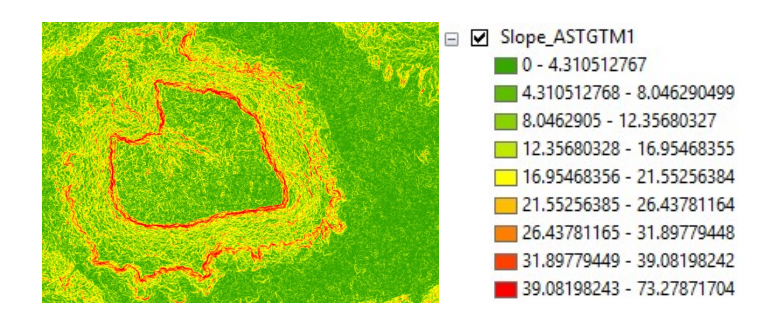

ภาพประกอบ 7.11 ความลาดชั้นของพื้นที่หน่วยเป็นองศา ที่มา : ESRI (2560 :1)

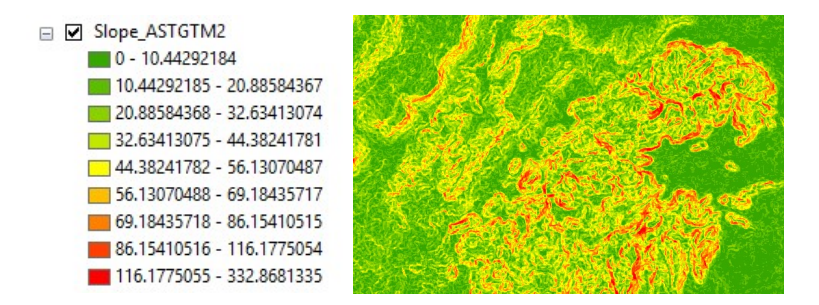

ภาพประกอบ 7.12 ความลาดชันของพื้นที่หน่วยเป็นเปอร์เซ็นต์ ที่มา : ESRI (2560 :1)

#### 5. แผนที่แสดงความลาดเท (Aspect)

แผนที่แสดงตำแหน่งปรากฎโดยปกติจำแนกออกเป็น 9 ชั้น แต่ละชั้นแสดงตามทิศ อาซิมุท ได้แก่ ทิศเหนือ ตะวันออกเฉียงเหนือ ตะวันออก ตะวันออกเฉียงใต้ ได้ ตะวันตกเฉียงใด้ ตะวันตก ตะวันตกเฉียงเหนือและพื้นที่ราบ ในแต่ละภูมิประเทศมักจะมีความชันที่แตกต่างกัน จึง ควนมีระบบการจำแนกมาตรฐานจะเสนอให้ใช้นิยามการแบ่งชั้นเหมือนกันหมด ปรับการแบ่งชั้น ตามค่าเฉลี่ยและค่าเบี่ยงเบนมาตรฐานจองการแจกแจงความถิ่ของข้อมูล การแบ่งความเทออกเป็น 10 ทิศทางความลาดเท โดยให้มีแนวแบ่งชั้นที่ค่าเฉลี่ย ±0.6 ของค่าเบี่ยงเบนมาตรฐาน ค่าเฉลี่ย ±1.2 ของค่าเบี่ยงเบนมาตรฐานมักจะได้ผลที่คืมาก (สุเพชร จิรขจรกุล, 2552 :618)

แผนที่ความลาดเทใช้ในการกำหนดความลาดชันที่รับแสงวัดตามเข็มนาฬิกาจาก 0 – 360 ค่าของทุก ๆ เซลล์จะบ่งบอกทิศทางการหันเหของความลาดชัน ทั้งนี้ Flat Slope ไม่มีทิศทาง และมีค่าเป็น -1

5.1 กลิก 3D Analyst > Raster Surface> Aspect

5.2 Input Raster เลือก DEM ที่ต้องการคำนวณความลาคเท Output raster เลือกที่เก็บ หลังจากที่คำนวณความลาดเทเสร็จแล้ว > Ok ดังภาพประกอบ 7.13

5.3 ใด้แผนที่ความถาดเทที่คำนวณออกเป็น 9 ชั้น ตามเข็มนาฬิกาจาก 0 – 360 คัง ภาพประกอบ 7.14

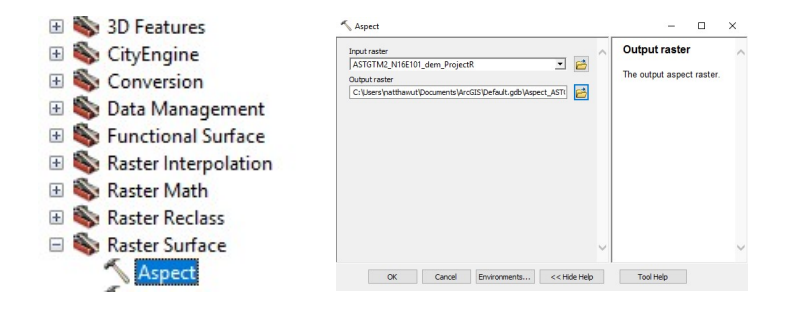

ภาพประกอบ 7.13 การค้นหาคำสั่ง Aspect วิเคราะห์ความลาดเท ที่มา : ESRI (2560 :1)

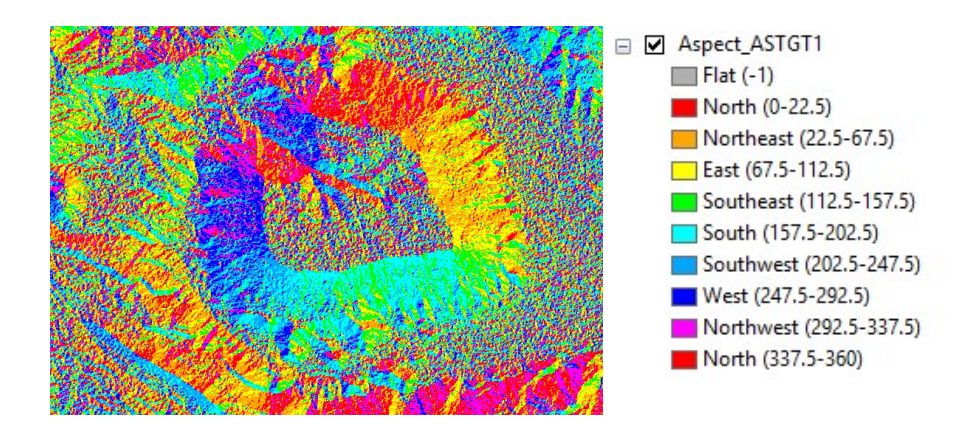

ภาพประกอบ 7.14 การแสดงความลาดเทของพื้นที่ 10 ทิศทางความลาดเท ที่มา : ESRI (2560 :1)

8. แผนที่แสดงความสูงต่ำเชิงเงา

แผนที่แสดงความสูงต่ำเชิงเงาเป็นแผนที่แสดงภาพความแตกต่างของระดับความสูงต่ำ ในบริเวณภูเขาและเทือกเขาเทคนิกที่ประสบความสำเร็จมากที่สุดชนิควิธีให้เงาแก่ระดับความสูงต่ำ ซึ่งพัฒนาขึ้นโดยสำนักแผนที่ของออสเตรียและสวิตเซอร์แลนด์ ซึ่งอาศัยรากฐานมาจากวิธีการใช้ แสงและเงาเทียบกัน (Chiaroscuro) เทคนิกที่พัฒนาโดยศิลปินสมัยฟื้นฟูศิลปวิทยา (Renaissance) ในการใช้แสงและเงาเพื่อแสดงภาพของวัตถุสามมิติ วิธีการที่ต้องทำด้วยมือเหล่านี้ขึ้นอยู่กับเทคนิก การแรเงาด้วยมือและการพ่นสี (Airbrush) เพื่อให้เกิดผลตามที่ต้องการ ผลิตผลที่ได้เป็นที่สะดุดตา ราคาแพงและต้องอาศัยความสามารถพิเศษของนักแผนที่เป็นอย่างมาก เมื่อมีแผนที่ดิจิทัลเกิดขึ้น นักแผนที่เริ่มเห็นแนวทางกวามเป็นไปได้ที่จะแสดงกวามสูงต่ำเชิงเงาอย่างอัตโนมัติและถูกต้อง สามารถผลิตซ้ำได้หลายครั้ง (สุเพชร จิรขจรกุล, 2552 :619) 8.1 หลักการของการทำแผนที่แสดงความสูงต่ำเชิงเงาอย่างอัตโนมัติได้มาจากแนวคิด ที่ว่าลักษณะภูมิประเทศจำลองจะปรากฏเป็นภาพให้เห็นอย่างไร ถ้าแสงส่องมาจากทิศทางและ มุมความสูงที่กำหนด โดยอาศัยเทคนิคกาแสดงภาพด้วยสเกลสีเทาและความเข้มต่อเนื่อง แผนที่ แสดงความสูงต่ำเชิงเงาจะแตกต่างจากภาพถ่ายทางอากาศ คือ

8.1.1 ไม่แสดงสิ่งปกกลุมดิน เพราะสร้างระดับความสูงมาจากจุดเฉพาะพื้นผิวดิน เท่านั้น

8.1.2 แหล่งกำเนิคแสงมักเลือกจุดความสูงทำมุม 45 องศา เหนือขอบฟ้าในทิศ ตะวันตกเฉียงเหนือ ซึ่งเป็นตำแหน่งที่สัมพันธ์กับความสามารถในการรับรู้ตามธรรมชาติของมนุษย์ มากกว่าความเป็นจริงทางคาราศาสตร์

8.1.3 แบบจำลองภูมิประเทศตามปกติมักจะเรียบและมีการลดรายละเอียดลงไป เนื่องจากวิธีการในการเก็บข้อมูล และไม่สามารถแสดงรายละเอียดได้มากเท่ากับภาพถ่ายทางอากาศ แผนที่แสดงความสูงต่ำเชิงเงาสามารถผลิตได้ง่ายมาก สิ่งที่ต้องทำก็เพียงแต่การประมาณ ทิศทางการวางตัวของพื้นผิวภูมิประเทศแต่ละส่วน สร้างแบบจำลองที่แสดงให้เห็นว่าองค์ประกอบ ของพื้นผิวสะท้องแสงอย่างไร ถ้าแหล่งกำเนิดแสงอยู่ตำแหน่ง 45 องศาเหนือพื้นดินในทิศทาง ตะวันออกเฉียงเหนือ ความสว่างที่ปรากฏแต่ละพื้นผิวจะขึ้นอยู่กับมุมที่พื้นผิวหันหน้ารับแสง และ ชนิดของวัสดุพื้นผิวที่เคลือบจะสะท้อนแสงได้ดีกว่าพื้นผิวที่พรุนหรือค้าน (สุเพชร จิรขจรกุล, 2552 :620)

8.2 แผนที่แสดงความสูงต่ำเชิงเงา ที่สร้างจากแบบจำลองความสูงที่สร้างจาก TIN มีวิธี กล้ายกับราสเตอร์ แต่มีการกำหนดค่าสะท้อนแสงให้แก่ผิวหน้าสามเหลี่ยมที่ละด้านแผนที่จะเป็นที ละช่องกกริด ผิวหน้าถูกแรเงาโดยการขีดเส้นบนรูปสามเหลี่ยมด้วยเส้นขนานไปตามแนวความชัน ของผิวหน้า ความห่างของเส้นเงาผันแปรตามความเข้มของแสงสะท้อน ภาพประกอบได้ยังกงรักษา โกรงสร้างของโกรงข่ายสามเหลี่ยมไว้ชัดเจน ซึ่งเมื่อเปรียบเทียบเมทริกซ์ระดับสูงกับโกรงข่าย สามเหลี่ยมแล้ว เมทริกซ์ระดับสูงจะมีความสูงเชิงเงาที่ชัดเจนกว่า ทั้งนี้ขึ้นอยู่กับความละเอียดของ ฐานข้อมูลในการสร้างแผนที่ความสูงเชิงเงาด้วย

8.2.1 กลิก 3D Analyst > Raster Surface> Hillshade

8.2.2 ปรากฏหน้าต่าง Hillshade > เลือก DEM ที่ต้องการทำในช่อง Input Raster > เลือกที่เก็บข้อมูล ในช่อง Output Raster > เลือกมุมแหล่งกำเนิดแสงในช่อง Azimuth > เลือกมุมมอง ความสูงในช่อง Altitude > OK รอโปรแกรมประมวลผล ดังภาพประกอบ 7.15

| 🖃 🍆 Surface                                                                                                    | 🔨 Hillshade                                                                                                    | – 🗆 X                                                                                                    |
|----------------------------------------------------------------------------------------------------|----------------------------------------------------------------------------------------------------|----------------------------------------------------------------------------------------------------|
| Aspect<br>Contour<br>Contour List<br>Contour with Barriers<br>Curvature<br>Cut Fill<br>Hillshade<br>Observer Points<br>Slope<br>Viewshed | Input raster ASTGTM2_N16E101_dem_ProjectR Output raster C:\Users\natthawut\Documents\ArcGIS\Default.gdb\HilSha_ASTC Azmuth (optional) 90 Altitude (optional) 25 Model shadows (optional) 2 factor (optional) 1 | Altitude (optional)<br>Altitude angle of the light<br>source above the horizon.<br>The altitude is expressed in<br>positive degrees, with 0<br>degrees at the horizon and<br>90 degrees directly<br>overhead.<br>The default is 45 degrees. |
| _ 🔨 Visibility                                                                                                    | OK Cancel Environments << Hide Help                                                                                                    | Tool Help                                                                                                    |

ภาพประกอบ 7.15 การเรียกคำสั่ง Hillshade เพื่อวิเคราะห์ความสูงเชิงเงา ที่มา : ESRI (2560 :1)

7.2.3 หลังจากโปรแกรมประมวลผลเสร็จ จะได้ภาพประกอบมุม Azimuth 90 และ Altitude 25 องศา แหล่งกำเนิดอยู่ทางทิศตะวันออกมีมุมความสูง 25 องศา ทำให้บริเวณที่อยู่ใกล้กับ พื้นที่สูงมีเงาเกิดขึ้น ซึ่งเงาที่เกิดขึ้นทอดไปทางทิศตะวันตก ดังภาพประกอบ 7.16

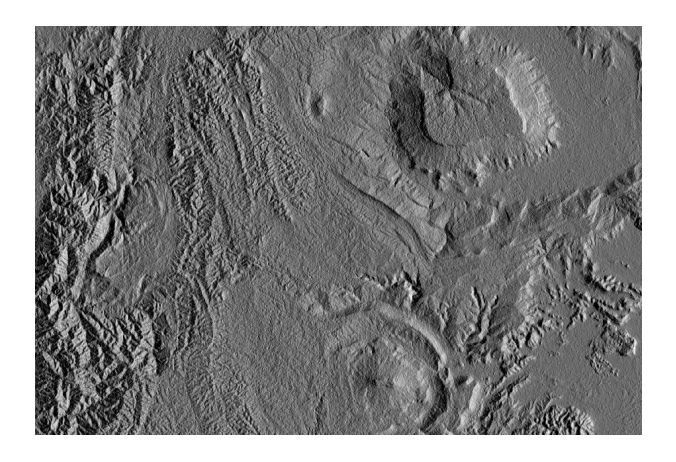

ภาพประกอบ 7.16 แผนที่ความสูงเชิงเงา Azimuth 90 และ Altitude 25 ที่มา : ESRI (2560 :1)

7.2.4 มุม Azimuth 270 และ Altitude 15 องศา แหล่งกำเนิดอยู่ทางทิศตะวันตกมี มุมความสูง 15 องศา ทำให้บริเวณที่อยู่ใกล้กับพื้นที่สูงมีเงาเกิดขึ้น ซึ่งเงาที่เกขึ้นทอดไปทางทิศ ตะวันออก ดังภาพประกอบ 7.17

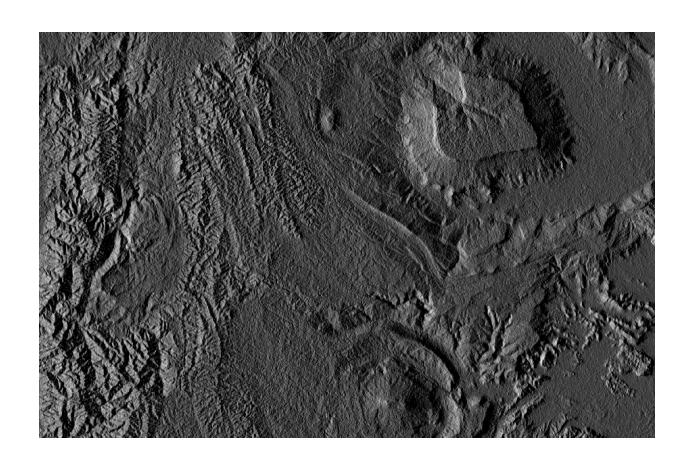

ภาพประกอบ 7.17 แผนที่ความสูงเ<sup>ฉิธยอง</sup> A <del>simuth 270 และ</del> A<sup>1</sup>titude 15 ที่มา: ESRI (2560 :1)

สรุป

การประยุกต์แบบจำลองความสูงสามารถใช้กำสั่งหรือวิธีการข้างต้น ได้แก่ การสร้าง แผนภาพบล็อก การสร้างแผนที่ภาพตัดขวาง การปริมาณปริมาตรในการขุดและถม แผนที่เส้นชั้น ความสูง แผนที่แนวมอง แผนที่ความลาดเท ความโค้งนูน ความโค้งเว้า แผนที่แสดงทิศทางความ ลาดเทและแผนที่แสดงความสูงต่ำเชิงเงา ได้จากการวิเคราะห์แบบจำลองพื้นผิวสูงเชิงเลข เป็นการ นำเทคนิกการใช้งานหรือการผลิตแผนที่ โดยการใช้เครื่องมือ 3D Analyst ในการสืบค้นค่าของ ข้อมูลพื้นผิว ข้อมูลความสูง จากข้อมูลแบบจำลองความสูงเชิงเลข ในรูปแบบ DEM เมทริกซ์ระคับ ความสูง ข้อมูลจุดที่ไม่สม่ำเสมอและเครือข่ายสามเหลี่ยม ไปประยุกต์ใช้ในรูปแบบต่าง ๆ เป็นการ เตรียมข้อมูลความสูง เพื่อประกอบการวิเคราะห์กับข้อมูลระบบสารสนเทศด้านอื่น ๆ ทั้งนี้วิธีการ จัดการข้อมูล วิธีการวิเคราะห์ ลำดับขั้นตอนการวิเคราะห์ หรือโปรแกรมที่ใช้ในการวิเคราะห์ อาจ เปลี่ยนแปลงไปตามลักษณะของข้อมูลที่มีอยู่และความถนัดการใช้โปรแกรมของผู้วิเคราะห์เอง ซึ่ง ผลลัพธ์สุดท้ายจะได้ตามวัตถุประสงก์เดียวกัน

## เอกสารอ้างอิง

สรรค์ใจ กลิ่นดาว. (2555). แนวคิดและวิธีการจัดการข้อมูลเชิงพื้นที่. กรุงเทพฯ: โอเดียนสโตร์. สุเพชร จิรขจรกลุ. (2552). เรียนรู้ระบบภูมิสารสนเทศ ด้วยโปรแกรม ArcGIS Desktop 9.3.1. นนทบุรี: เอส.อาร์ พริ้นติ้ง แมสโปรดักส์ จำกัด.

ESRI. (2560). Help Documentation Archive ArcGIS Desktop Help. เข้าถึงเมื่อ 10 เมษายน 2560

anhttp://resources.arcgis.com/en/help/main/10.2/

\_\_\_\_\_. (2560). โปรแกรม ArcGIS Desktop . เข้าถึงเมื่อ 10 เมษายน 2560 จาก

http://desktop.arcgis.com/en/arcmap/